## 网上办理贸易信贷报告流程

1、搜索登录国家外汇管理局数字外管平台 http://zwfw.safe.gov.cn/asone

|                                                                                                    | ,<br>,                                               |                                   |        |        |        |   |
|----------------------------------------------------------------------------------------------------|------------------------------------------------------|-----------------------------------|--------|--------|--------|---|
| SAFE 国家外汇管理局数字外管平台<br>国家外汇管理局数字外管平台                                                                                                    | 台(ASOne)                                             |                                   |        |        |        |   |
| ◎ 公告 业常用下载 ◎问题解答 同名词解释                                                                                                    | 更多>>                                                 | 国家政务服务平台                          | 长号登录   |        |        |   |
| 【航空外管平台】国际外汇管理局分量让务咨询电话<br>【航空外管平台】"验证用户与当新用户不匹配" 解决办法<br>《航空外管平台】次延关生"国际外汇管理局"做估公会号<br>《航空外管平台》次延关生间,"其实为"的"微信服务号运输和                                                                                                    | 2020-08-20<br>2020-06-22<br>2020-02-27<br>2019-08-30 | <b>机构/法人用户登录</b> 个人用户登录<br>益 机构代码 |        |        |        |   |
| 【数字外管平台】关于新技术支持电话的通知<br>「ある80名ロトナ四(3月4年)】 ある80名ロトナ四方がかかか。                                                                                                    | 2019-07-16                                           | Q. 用户代码                           |        |        | 6      |   |
| <ul> <li>◆ 【報告項金融区块链服务平台】跨填金融区块链服务平台维护通知</li> </ul>                                                                                                    | 2021-01-14                                           | ☆ 用户密码                            |        |        | 3      | - |
| ▼【数字外管平台】银行数据统一采集系统维护通知<br>【国际助专历中数据表理系统】国际助专网上由据数据表理公表                                                                                                    | 2021-01-05<br>2021-01-04                             |                                   |        |        |        |   |
| ◆ ■時代文的文藝和中國大学 ■時代文字 ■日本文字 ■日本文文字 ■日本文字 ■日本文文字 ■日本文文字 ■日本文文字 ■日本文字 ■日本文字 ■ ■日本文文字 ■日本文文字 ■ ■日本文文字 ■ ■日本文文字 ■ ■日本文文 ■ ■日本文文字 ■ ■日本文文 ■ ■日本文文 ■ ■日本文文 ■ ■日本文文 ■ ■日本文文 ■ ■日本文文 ■ ■日本文文 ■ ■日本文文 ■ ■日本文文 ■ ■日本文文 ■ ■ ■ ■ ■ ■ ■ ■ ■ ■ ■ ■ ■ ■ ■ ■ ■ ■ | 2020-12-31                                           |                                   |        |        |        |   |
| ◆ 【後物贸易业务】後物贸易联调新订环境维护通知<br>【俗物贸易业务】任物贸易标调新订环境维护通知                                                                                                    | 2020-12-23 2020-12-21                                | 登录                                |        |        |        |   |
| ◆ 【对外资产负债】对外资产负债系统维护通知                                                                                                    | 2020-12-18                                           | 法人注册(政务服务业务)   忘记密码               |        |        |        |   |
| ■ 【炎物贸易业务】炎物贸易业务系统维护通知 【教学外管平台】银行教授统一采集系统维护通知                                                                                                    | 2020-12-17<br>2020-12-17                             | A. 74.4 H                         |        |        |        |   |
| ◆ 【 数字外管平台】 数字外管平台维护通知                                                                                                    | 2020-12-11                                           | 山》系统公合                            |        |        |        |   |
| ◆ 【数字外管半台】数字外管半台運把通知 ▲ 【動字外管平台 <sup>●</sup> 参報办事统计公告                                                                                                    | 2020-12-04<br>2020-11-30                             | >>密码定期修改提示:                       |        |        |        |   |
|                                                                                                    | 2020-11-27                                           |                                   | 2 100  |        |        |   |
| 日本 日本 日本 日本 日本 日本 日本 日本 日本 日本 日本 日本 日本 日                                                                                                    | 2020-11-13                                           | <u>月丁女主起见,有所有用尸</u>               | 正别     |        |        |   |
| ▶● 「新聞」<br>● ● 「「「」」<br>● ● ● ● ● ● ● ● ● ● ● ● ● ● ● ● ● ● ●                                                                                                     | 2020-10-30                                           | 修改密码。                             |        |        |        |   |
| 全国一体化收务服务平台 管平台维护通知                                                                                                    | 2020-10-23                                           | >>政务服务网上办理系统维护通知                  |        |        |        |   |
| 小微企业和个体工商户服务责栏                                                                                                    |                                                      | 国家林汇管理局计划于2020年1月15日17:00至20:00   | 推回对    |        |        |   |
| 一手用屋間開設一手用量工業产<br>(就用量子用用 服務一部の目                                                                                                    |                                                      |                                   | 激活 Wi  | ndows  |        |   |
| [編]<br>地址:北京市海淀                                                                                                    | 家外汇管理局 版权所有<br>区阜成路10号华融大厦 邮                         | 编: 100037                         | 转到"设置" | 以激活 Wi | ndows。 |   |

操作提示:建议使用 IE8 及以下浏览器

2、用管理员 ba 账号登录,机构代码填组织机构代码 (截取统一社会信用代码第9位至第17位),用户代码 填 ba,用户密码是在个人中心获取的 ba 初始密码

## 3、登陆后提示修改管理员初始密码

| □ 应用支撑平台                 | × +                                           |                             |                          |      |              |                              |                | - 0                | ×         |
|--------------------------|-----------------------------------------------|-----------------------------|--------------------------|------|--------------|------------------------------|----------------|--------------------|-----------|
| ← → ♡ ⋒ ▲                | A 不安全   zwfw.safe.gov.cn/a                    | one/servlet/UniLoginS       | ervlet                   |      |              | S 🕸                          | մ≡             | @ 😩                |           |
|                          | ▲ 本 化 在 线 动 动 动 动 动 动 动 动 动 动 动 动 动 动 动 动 动 动 | <sub>第國第平台</sub><br>管理局数字外管 | 译平台(ASOne)               |      | ⊗ হার ⊗ ৬ক্ট | ④ 主iii                       |                |                    |           |
|                          |                                               |                             |                          |      |              | 年01月15日                      |                |                    |           |
| 用户密码为初始密码,必须修改密<br>四本中20 | 码才能登录                                         |                             |                          |      |              |                              |                |                    |           |
| 原有密码                     |                                               |                             | 】<br>密码至少为8位,且必须由数字*大小写言 | 字母组成 |              |                              |                |                    |           |
| 重复密码<br>确定(C)            |                                               | 退出(E)                       |                          |      |              |                              |                |                    |           |
|                          |                                               |                             |                          |      |              |                              |                |                    |           |
|                          |                                               |                             |                          |      |              |                              |                |                    |           |
|                          |                                               |                             |                          |      |              |                              |                | 6                  | 1 0.31K/s |
|                          |                                               |                             |                          |      |              |                              |                | 0                  | 3         |
|                          |                                               |                             |                          |      |              |                              |                |                    |           |
|                          |                                               |                             |                          |      |              |                              |                |                    |           |
|                          |                                               |                             |                          |      |              |                              |                |                    |           |
|                          |                                               |                             |                          |      |              |                              |                |                    |           |
|                          |                                               |                             |                          |      |              |                              |                |                    |           |
|                          |                                               |                             |                          |      |              |                              |                |                    |           |
|                          |                                               |                             |                          |      |              |                              |                |                    |           |
|                          |                                               |                             |                          |      |              |                              |                |                    |           |
|                          |                                               |                             |                          |      |              |                              |                |                    |           |
|                          |                                               |                             |                          |      |              |                              |                |                    |           |
|                          |                                               |                             |                          |      |              |                              |                |                    |           |
|                          |                                               |                             |                          |      |              | 激活 Wir<br><sup>转到"设置"0</sup> | idows<br>/激活 w |                    |           |
|                          |                                               |                             |                          |      |              |                              |                |                    |           |
| # # 💽 蒚                  | 🖻 💽 🜌 🚿                                       |                             |                          |      |              | 🥱 ^ 🖪                        | ⊋⊲》英           | 15:14<br>2021/1/15 |           |
|                          |                                               |                             |                          |      |              |                              |                |                    |           |

4、用管理员用户 ba 和修改后密码登录, 依次点击"业务操作员维护"、"增加"按钮

| 国家外汇管理局数字外售  | ₩<br>平台 (/ ×               | +                     |                               |                  |                     |                            |                |               |                         | - 0                          | ×           |
|--------------|----------------------------|-----------------------|-------------------------------|------------------|---------------------|----------------------------|----------------|---------------|-------------------------|------------------------------|-------------|
| ັ← → ບ ໖     | ▲ 不安                       | 全   zwfw.             | safe.gov.cn/aso               | one/servlet/User | rServlet?method=mod | difyPassword&appList=H4sI/ | AAAAAAAABXJsRH | AIAzF0GnUJ3BI | + Q ☆ ·                 | é 🖻 😩                        |             |
| SAFF 国家夕     | <sup>x在线政务服务</sup><br>卜汇管理 | <sub>平台</sub><br>目数字: | 外管平台                          | (ASOne)          |                     |                            |                | ◎ 帮助 ◎ 个.     | 人中心 ◎ 刷新 ◎ H<br>***能,您好 | /藉 ◎ 修改密码 ⑧<br>。今天是2021年01月1 | /注销 *<br>5日 |
| 国家外汇管理局网上服务平 | 台                          |                       |                               |                  |                     |                            |                |               |                         |                              | <u>KD</u>   |
| 用户角色管理       |                            |                       |                               |                  |                     |                            |                |               |                         |                              |             |
| 100.00       | 业务操作                       | 局维护×                  |                               |                  |                     | <b>.</b>                   |                |               |                         |                              |             |
| 日资源收益来       | 当前位                        | 天·419<br>晋: 用户备色管     | 管理->                          | 维护               |                     |                            |                |               |                         |                              | _           |
| 日上务操作员维护     | 用户代码(                      |                       |                               |                  | 用户名称                |                            | 查              | 司(Q)          |                         |                              | _           |
| 曰法人经办人授权     | 应用代码                       |                       |                               | _                | 应用名称                |                            |                |               |                         |                              | _           |
|              | 增加(A)<br>选择                | 修改用F<br>用户代码          | <sup>⇒</sup> (U) 修改权限<br>机构代码 | (P)<br>用户名称      |                     | 应用列表                       |                | 删除标志          | 联系电话                    | 邮箱中口                         |             |
|              |                            |                       |                               |                  |                     |                            |                |               |                         | (?)                          | 1 0.00K/s   |
|              |                            |                       |                               |                  |                     |                            |                |               |                         |                              | 1           |
|              |                            |                       |                               |                  |                     |                            |                |               |                         |                              | -1          |
|              |                            |                       |                               |                  |                     |                            |                |               |                         |                              |             |
|              | r                          |                       |                               |                  |                     |                            |                |               |                         |                              |             |
|              | •                          |                       |                               |                  |                     |                            |                |               |                         |                              | - 1         |
|              |                            |                       |                               |                  |                     |                            |                |               |                         |                              |             |
|              |                            |                       |                               |                  |                     |                            |                |               |                         |                              |             |
|              | 4                          |                       |                               |                  |                     |                            |                | <b>1</b> 17   | 5 1 1 1 1               | <u> </u>                     | <u>ہ</u>    |
|              |                            |                       |                               |                  |                     |                            |                | 99 F 3        |                         |                              |             |
|              |                            |                       |                               |                  |                     |                            |                |               |                         |                              |             |
|              |                            |                       |                               |                  |                     |                            |                |               |                         |                              |             |
|              |                            |                       |                               |                  |                     |                            |                |               |                         |                              |             |
|              |                            |                       |                               |                  |                     |                            |                |               | 激活 Wind                 | OWS<br>™∓ Mindows            |             |
|              |                            |                       |                               |                  |                     |                            |                |               | +**15 以回 2人的            |                              | -           |
|              |                            |                       | đ                             |                  |                     |                            |                |               | <u> </u>                | 15:07                        |             |
| 🖽 🖽 💽 🖡      |                            | 2                     | Ŵ                             |                  |                     |                            |                |               | 🗟 🔿 🔂                   | (小英 2021/1/15                | $\Box$      |

5、在"用户基本信息栏"中设立用户代码,初始密码 (大小写字母和数字组合,不少于8位),填写联系电话、 邮箱地址,点击中间">>",分配角色,最后点击"保存" 按钮,操作员用户创建完成

| 国家外汇管理局数字外管平                            | 台 (/ 🗙 🛞 设置                                                                                                    | ×   +                       |                               |            |                     | _                     | ٥       | ×            |
|-----------------------------------------|----------------------------------------------------------------------------------------------------|-----------------------------|-------------------------------|------------|---------------------|-----------------------|---------|--------------|
| $\leftarrow$ $\rightarrow$ O $\Diamond$ | ▲ 不安全   zwfw.safe.gov.cn/as                                                                                                    | one/servlet/UniLoginServlet |                               |            | Q 🕸 ·               | ≙ 1≙                  |         |              |
|                                         | <sub>鐵政务服务平台</sub><br>汇管理局数字外管平台                                                                                                    | (ASOne)                     |                               | ● #80      |                     | (龍 @ 修改法<br>◇今天是2021年 | 66      | 100 <b>*</b> |
| 国家外汇管理局网上服务平台<br>用户角色管理<br>=业务操作员维护。    |                                                                                                    |                             |                               |            |                     |                       |         | 0<br>0<br>0  |
| 搜索<br>日 资源收藏夹                           | 业务操作员维护 <sup>×</sup><br>用户角色管理->业务操作员维护->增加<br>口用户基本信息                                                                                                    |                             |                               |            |                     | 保存(S)                 | )<br>返回 | ](R)         |
| 日並另操作與獲护<br>日法人经办人授权                    | 用户代码<br>机构代码                                                                                                    |                             | 用户名称(清使用真实姓名)<br>机构类型<br>邮箱地址 | )<br>企业    |                     |                       |         |              |
|                                         | 初始密码<br>一角色分配 - 查看角色(D)                                                                                                    |                             | 感码至少为8位,且必须由:                 | 数字+大小写字母组成 |                     |                       |         |              |
|                                         | 土分面的用色列表:<br>(32WG) 货币服用分汇网上业务数据重视<br>(32WG) 货币服用分汇网上业务数据重调<br>(32WG) 货币服用用分汇网上业务属本合同<br>(32WG) 预定数常常量和试定编制段<br>(32WG) 延期成本标准量和试定编制段<br>(TMSG) 预以贷款需量和试定通用<br>(TMSG) 预以贷款需量和成<br>(TMSG) 预以贷款需量和成 |                             | C分類的角色列表:<br>>><br>< 、        |            |                     |                       |         | *            |
|                                         |                                                                                                    |                             | <br><u></u>                   |            |                     |                       |         | +            |
|                                         |                                                                                                    |                             |                               |            | 激活 Wind<br>转到"设置"以源 | OWS<br>防 Windov       | WS.     |              |
|                                         |                                                                                                    |                             |                               |            | <u> </u>            | √》英 。。。。              | :04     | •            |

操作提示:操作员用户代码建议设0001(0002、0003...,也 可自行编号)

6、用操作员用户(0001)登录"数字外管平台",机构 代码填组织机构代码(截取统一社会信用代码第9位至第 17位),用户代码填0001,用户密码填上图中所设的初 始密码

| - → O G ▲ 不安全   zwfwsafe.gov.cn/asone/servlet/UniLogoutServlet | <sup>亚</sup> 台(ASOne)                                                                                                    |                                                                                                    |                                  |
|----------------------------------------------------------------|----------------------------------------------------------------------------------------------------|----------------------------------------------------------------------------------------------------|----------------------------------|
| ① 公告 小常用下载 12问题解答 同名词解释                                        | 更多>>                                                                                                    | 国家政务服务平                                                                                                    | 台账号登录                            |
|                                                                | 2000-00-20<br>2000-06-22<br>2000-06-27<br>2019-07-30<br>2019-07-30<br>2021-01-44<br>2021-01-46<br>2021-01-46<br>2021-01-46<br>2020-12-23<br>2020-12-23<br>2020-12-24<br>2020-12-17<br>2020-12-17<br>2020-12-17<br>2020-12-17<br>2020-12-17<br>2020-12-10<br>2020-11-30<br>2020-11-30<br>2020-11-30<br>2020-11-30 | <ul> <li>現均/法人用户登录 个人用户登录</li> <li>④ 0001</li> <li>① 7456</li> <li>⑦ 7456</li> <li>⑦ 7456</li> <li>◎ 10000</li> <li>○ 10000</li> <li>○ 10000<td></td></li></ul> |                                  |
|                                                                |                                                                                                    |                                                                                                    |                                  |
| 地址:北京市                                                         | 国家外汇管理局 版权所有<br>每定区阜成路10号华融大厦 邮                                                                                                    | 霞: 100037                                                                                                    | 激沽 Windows<br>转到"设置"以激活 Windows。 |

## 7、登陆后提示修改操作员用户密码

| □ 应用支撑平台 × ◎ 设置                 | ×   +                                    |                                                                                                    | -                       | ٥            | ×             |
|---------------------------------|------------------------------------------|----------------------------------------------------------------------------------------------------|-------------------------|--------------|---------------|
| ← → ひ ☆ ▲ 不安全   zwfw.safe.gov.c | n/asone/servlet/UniLoginServlet          | 9. 1                                                                                                    | 注 停 回                   |              |               |
| SAFT 国家外                        | <sup>8因多無多手台</sup><br>E.管理局数字外管平台(ASOne) | <ul> <li>● 朝鮮</li> <li>● 助業</li> <li>● 助業</li> <li>● 12</li> <li>         業額科技, 您好。今天是2021年01月18日     </li> </ul> | IOK/s                   |              |               |
| 用户密码为初始密码,必须修改密码才能登录            |                                          |                                                                                                    |                         |              |               |
| 原有密码<br>新的密码<br>重复密码<br>确定(C)   | 医药至少为吃,且必须由黄字大小雪字母组成<br>通出(E)            |                                                                                                    |                         |              |               |
|                                 |                                          |                                                                                                    |                         |              |               |
|                                 |                                          | 激活<br>转到"设                                                                                                    | Nindows<br>置"以激活 Windov | NSo          |               |
| # # 🤁 🖬 🗄 💽 💆                   |                                          | ন ^।                                                                                                    | 3 記 (4) 英 11<br>2021    | :12<br>/1/18 | $\overline{}$ |

操作提示:后续做报告用操作员用户代码(0001)和 修改后的密码直接登录

8、依次点击"数据申报"、"货物贸易"、"贸易 信贷与融资报告"

| 🗋 国家外汇管理局数字外管平台 🗙 🚦                                                                                                    | ★ 桔梗导航[www.jiegeng.Com]_最二                                                                                                    | ×   +                           |                         |               |                             |                                             | - 0                       | ×      |  |
|----------------------------------------------------------------------------------------------------|----------------------------------------------------------------------------------------------------|---------------------------------|-------------------------|---------------|-----------------------------|---------------------------------------------|---------------------------|--------|--|
| ← → ひ 命 ▲ 不安                                                                                                    | 全   zwfw.safe.gov.cn/asone                                                                                                    | /servlet/UniLoginServlet#       |                         |               |                             |                                             | @ <b>2</b>                |        |  |
| SAFF 国家外汇管理                                                                                                    | <sup>涵</sup><br>局数字外管平台(A                                                                                                    | ASOne)                          |                         |               |                             | 当前用户: 艹叱岮                                   | 8                         | Î      |  |
| 园 搜索                                                                                                    | 我的业务数据申报                                                                                                    | 数据查询 留言公告                       |                         |               |                             |                                             |                           |        |  |
| 资源收藏夹                                                                                                    | 我的业务 × 预收货款报告新                                                                                                    | fh <sup>举</sup>                 |                         |               |                             |                                             |                           | ÷      |  |
| 货物贸易 🗸                                                                                                    | 物贸易 、 当約位置: 企业网上提告管理 気易信息与融资信音 気奴其就資音 気奴其就資音 気奴其就資音 気奴其就資音 気奴其就資音 気奴其就資音 気奴其就資音 気奴其就資音 気奴其就資音 気奴其就資音 気奴其就資音 気奴其就資音 気奴其就資音 気奴其就資音 気奴其就資音 気奴其就資音 気奴其就資音 気奴其就資音 気奴其就資音 気奴其就資音 気奴其就資音 気奴其就資音 気奴其就資音 気奴其就資音 気奴其就資音 気奴其就資音 気奴其就資音 気奴其就資音 気奴其就資音 気奴其就資音 気奴其就資音 気奴其就資音 気奴以其就資音 気奴以其就資音 気奴其就資音 気奴其就資音 気奴以其就資音 気奴以其就資音 気奴以其就資音 気奴以其就資音 気奴以其能報報 |                                 |                         |               |                             |                                             |                           |        |  |
| • 转手买卖先收后支时间差报告 >                                                                                                    | 一 预收货款报告查询                                                                                                    |                                 |                         |               |                             |                                             | 地産                        | 4      |  |
| 林毛亚泰朱古后收时间举招告 、                                                                                                    | 企业代码* (2)                                                                                                    |                                 | 申报单号                    |               |                             | 收汇性质是否为预收货款 全部                              |                           | 4      |  |
| RTRATICATING /                                                                                                    | 収入起宿日期                                                                                                    |                                 | 收汇截止日期                  | _             |                             | 「日内ち」                                       |                           |        |  |
| • 其他报告 >                                                                                                    | 申报单号                                                                                                    | 收汇性质是否为预收货款 收                   | 這<br>(訂币种 收汇金額          | 收汇日期          | 是否已报告预收货款                   | 交易附言                                        |                           |        |  |
| • 出口收入存放境外报告 >                                                                                                    |                                                                                                    |                                 |                         |               |                             |                                             |                           |        |  |
| <ul> <li>贸易信贷与融资报告</li> </ul>                                                                                                    |                                                                                                    |                                 |                         |               |                             |                                             |                           |        |  |
| <ul> <li>         FMUCASTREA         <ul> <li>             FMUCASTREA             </li> <li>             FMUCASTREA             </li> <li>             FMUCASTREA             </li> <li>             FMUCASTREA             </li> <li>             FMUCASTREA             </li> <li>             FMUCASTREA             </li> <li>             FMUCASTREA             </li> </ul> </li> </ul> | ]                                                                                                    |                                 |                         |               |                             |                                             |                           |        |  |
| · 預收後款报告调整                                                                                                    |                                                                                                    |                                 |                         |               |                             |                                             |                           |        |  |
| • 延期收款报告 >                                                                                                    |                                                                                                    |                                 |                         |               |                             |                                             |                           |        |  |
| • 预付货款报告 >                                                                                                    |                                                                                                    |                                 |                         |               |                             |                                             |                           |        |  |
| • 延期付款与融资报告 >                                                                                                    |                                                                                                    |                                 |                         |               |                             |                                             |                           |        |  |
|                                                                                                    |                                                                                                    |                                 |                         |               |                             |                                             |                           |        |  |
|                                                                                                    | K41/100 M                                                                                                    |                                 |                         |               |                             | 本页#09                                       | 新记录 井口冬记录                 |        |  |
|                                                                                                    |                                                                                                    |                                 |                         |               |                             | 激活 Window<br>转到"设置"以激速                      | VS<br>新聞 批量导入<br>Windows。 |        |  |
| zwfw.safe.gov.cn/tcorp/e_receiveCreditReportAd                                                                                                    | JdQuery.tradedo?current_appCode=SZ                                                                                                    | NG&asone_addr=zwfw.safe.gov.cn% | .3A808(asone_id=13073c5 | 6-1671288a353 | -81d76f67e9fa75bc16134518e0 | /29baa9&userType=0&login_result_sign=login& | kLTPAToken=MDAw           | v >    |  |
| 📲 🖽 💽 🧮 💼 🛛                                                                                                    | 2                                                                                                    |                                 |                         |               |                             | 주 ^ [4] 도 아)                                | 中 16:15<br>2021/1/14      | $\Box$ |  |

9、以预收货款报告为例,依次点击"预收货款报告"、

"预收货款报告新增"按钮,在右边对话框中输入"收汇 起始日期"和"收汇截至日期",点击"查询"按钮,选 中需要报告的收汇信息前的小圆点,点击"新增"按钮

| □ 国家外汇管理局数字外管平台 ×                                                                                                    | ★ 桔梗导航[www.jiegeng.Com]_最 ×   +                    |                           |           |                        | - 0                          | × |
|----------------------------------------------------------------------------------------------------|----------------------------------------------------|---------------------------|-----------|------------------------|------------------------------|---|
| ← → ひ 命 ▲ 不安                                                                                                    | 全   zwfw.safe.gov.cn/asone/servlet/UniLoginServlet | #                         |           | (중) 1 0.00K/s ☆ ☆      | <b>a</b>                     |   |
| 全国一体化在线政务服务<br>国家外汇管理                                                                                                    | 瘤<br>局数字外管平台(ASOne)                                |                           |           | 当前用户: ***乾             | 8                            | ŕ |
| 民 搜索                                                                                                    | 我的业务数据申报数据查询留言公告                                   |                           |           |                        |                              | _ |
| 资源收藏夹                                                                                                    | 我的业务 茶 预收货款报告新增 茶                                  |                           |           |                        |                              | ÷ |
| 货物贸易 🗸                                                                                                    | ▶ 当前位置:企业网上报告管理→贸易信贷与融资报告→预收货                      | 款报告>预收贷款报告新增              |           |                        |                              | - |
| • 转手买卖先收后支时间差报告 >                                                                                                    | 一 預收贷款报告查询                                         | #10MR                     |           |                        | 18a                          |   |
| • 转手买卖先支后收时间差报告 >                                                                                                    | 正正代約*                                              | 申报単句<br>收汇載止日期 2020-09-30 |           | 收汇性质是出为预收发料 全部<br>合同号  | •                            | - |
| 其他报告 >                                                                                                    | 是否已报告预收货款 否                                        |                           |           |                        |                              |   |
|                                                                                                    | 申报单号 收汇性质是否为预收货款                                   | 收汇币种 收汇金额 收汇日期            | 是否已报告预收货款 | 交易附言                   |                              |   |
| - Luncationstree                                                                                                    | 3 否                                                | 美元 38,698.00 2020-09-09   | 否         | 一般贸易-出口12头多头拉丝机收汇      |                              |   |
| <ul> <li>现状地影相图</li> <li>现代规制指数</li> <li>可能关系非由结改</li> <li>可能关系非由结改</li> <li>可能关系非由结改</li> <li>可能关系非由频率</li> <li>可能关系非由频率</li> <li>可能关系非由频率</li> <li>双期收载指击</li> <li>双期收载指击</li> <li>双期收载指击</li> <li>双期付载与建筑指击</li> </ul> | ]<br>K 4 1)/1≅9 M                                  |                           |           | 本页共振                   | 记录 共1条记录                     |   |
|                                                                                                    |                                                    |                           |           | 激沽 Windov<br>转到"设置"以激活 | 新增<br>Mind 加量导入<br>Mind Dws。 |   |
| •                                                                                                    |                                                    |                           |           |                        | 16.17                        | - |
| 🛋 🖽 💽 拱 💼                                                                                                    | 😥 🛛 🖂 🖂 🖂 🖂                                        |                           |           | (1) 단 데 (1)            | 中 2021/1/14                  |   |

操作提示: 起始日期和截止日期不能超过 30 天, 预付货 款报告同预收货款报告

10、再次点击"新增"按钮,输入该笔收汇信息所对应的预计的出口日期、关联关系和金额,点击"提交"按钮, 报告完成。

| 預收货款报告新增 - 用户       | 配置 1 - Microsoft Edge          |                         |             |       | – 🛯 ×                                                                                                    |
|---------------------|--------------------------------|-------------------------|-------------|-------|----------------------------------------------------------------------------------------------------|
| ▲ 不安全   zwfw.s      | afe.gov.cn/tcorp/safetrade/pag | ges/common/iframe1.html |             |       | 1.58K/s                                                                                                    |
| 收汇数据基本信息            |                                |                         |             |       | 12                                                                                                    |
| 申报单号                |                                | 企业代码                    | (LOIDTER)   | 企业名称  | X Manager and                                                                                                    |
| 付汇人名称               | (JW)THAI UNION WIRE            | 付汇人国别                   | 秦王国         | 收汇性质  | 其他                                                                                                    |
| 结算方式                | 电汇                             | 交易编码1                   | 一般贸易        | 相应金额1 | 38, 698. 00                                                                                                    |
| 交易编码2               |                                | 相应金额2                   | 0.00        | 收汇币种  | 美元                                                                                                    |
| 收汇金额                | 38, 698. 00                    | 收汇金额折美元                 | 38, 698. 00 |       |                                                                                                    |
|                     |                                |                         |             |       |                                                                                                    |
| 一 預收贷款报告新增          |                                |                         |             |       | and the second second se |
|                     | 预计出口日期                         | 关联关系类型                  | 預收币种        |       | 报告金额                                                                                                    |
| <u>[]2021-01-14</u> |                                | 3 无关联关系                 | ▼ 美元        |       | U                                                                                                    |
|                     |                                |                         |             |       |                                                                                                    |
|                     |                                |                         |             |       |                                                                                                    |
|                     |                                |                         |             |       | 新増制除 提交 关闭                                                                                                    |
|                     |                                |                         |             |       | 激活 Windows<br>转到"设置"以激活 Windows。                                                                                                    |
| u # Q               | 📃 🔒 💽 💆                        |                         |             |       | 佘 ^ ☞ 雬 帅 中 16:18 □                                                                                                    |

操作提示: 该笔收汇对应多次出口的需多次点击"新增" 按钮, 报告的金额合计不能大于收汇金额

11、以延期收款报告为例,依次点击"延期收款报告"、 "延期收款报告新增"按钮,在右边对话框中输入"出口 起始日期"和"出口截至日期",点击"查询"按钮,选 中需要报告的报关信息前的小圆点,点击"新增"按钮

| → ひ ⋒ ▲ 不許                                                                                                    | 安全   zwfw.safe.gov.cn/asone/s | ervlet/UniLoginServlet#              |          |      | (a) 1 0.30K/ | ° ☆ ≴     | œ 😩   |  |
|----------------------------------------------------------------------------------------------------|-------------------------------|--------------------------------------|----------|------|--------------|-----------|-------|--|
| SAFF 国家外汇管理                                                                                                    | <del>፼</del><br>里局数字外管平台(A    | SOne)                                |          |      |              | 当前用户: +++ | ٨     |  |
| 搜索                                                                                                    | 我的业务数据申报                      | 数据查询 留言公告                            |          |      |              |           |       |  |
| 收藏夹                                                                                                    | 我的业务 茶 预收货款报告新                | 赠 <sup>×</sup> 延期收款报告新增 <sup>×</sup> |          |      |              |           |       |  |
| 1贸易 🗸                                                                                                    | ▶ 当前位置:企业网上报告管理>              | 贸易信贷与融资报告>延期收款报告>                    | 延期收款报告新增 |      |              |           |       |  |
| 转手买卖先收后支时间差报告 > 转手买卖先支后收时间差报告 >                                                                                                    | 延期收款报告查询<br>企业代码+<br>合        |                                      |          | 报关单号 |              |           | 12.1  |  |
| 其他报告 >                                                                                                    | 出口起始日                         |                                      |          | 出口截止 | 日期           |           |       |  |
| <ul> <li>         段易信线与融资报告         <ul> <li>             預收货款报告             </li> <li>             預收货款报告             </li> <li>             新期收款报告             </li> </ul> </li> </ul> | 报关单号                          | 报关币种                                 | 出口金额     | 出口日期 | 合同号          | 是否已报      | 告延期收款 |  |
| <ul> <li>         新期收款报告新增         <ul> <li></li></ul></li></ul>                                                                                                    | 1                             |                                      |          |      |              |           |       |  |
| ▲ 新興政政部長当業                                                                                                    |                               |                                      |          |      |              |           |       |  |
| <ul> <li>建築建築業業業業</li> <li>互調除業績高位次</li> <li>互調除業績高機業</li> <li>互調除業績高機業</li> <li>受討於業績高</li> <li>互調付素与経営援告</li> </ul>                                                                    | 1                             |                                      |          |      |              |           |       |  |

操作提示: 起始日期和截止日期不能超过 30 天, 延期付款报告同延期收款报告

12、再次点击"新增"按钮,输入该笔出口信息所对 应的预计的收汇日期、关联关系和金额,点击"提交"按 钮,报告完成。

| □ 延期收款报告新增 - 用户配置 1 - Microsoft Edge            |                      |      | – ø ×                  |
|-------------------------------------------------|----------------------|------|------------------------|
| ▲ 不安全   zwfw.safe.gov.cn/tcorp/safetrade/pages/ | /common/iframe1.html |      | 1 0.06K/s              |
| 出口报关单基本信息                                       |                      |      |                        |
| 报关单号                                            | 预录入号                 | 企业代码 |                        |
| 企业名称                                            | 出口口岸 上海快件            | 贸易方式 | 一般贸易                   |
| 抵运国 秦王国                                         | 成交总价折美元 1,740.00     | 出口日期 | 2020-07-23             |
|                                                 |                      |      |                        |
|                                                 |                      |      |                        |
|                                                 |                      |      |                        |
| 延期收款报告新增                                        |                      |      |                        |
| □ 预计收款日期                                        | 关联关系类型               | 报关币种 | 报告金额                   |
| 2021-01-14 3 7                                  | E关联关系 🔹              | 美元   | 1740                   |
|                                                 |                      |      |                        |
|                                                 |                      |      |                        |
|                                                 |                      |      |                        |
|                                                 |                      |      |                        |
|                                                 |                      |      |                        |
|                                                 |                      |      |                        |
|                                                 |                      |      |                        |
|                                                 |                      |      |                        |
|                                                 |                      |      |                        |
|                                                 |                      |      |                        |
|                                                 |                      |      |                        |
|                                                 |                      |      |                        |
|                                                 |                      |      |                        |
|                                                 |                      |      | 新増 删除 提交 关闭            |
|                                                 |                      |      |                        |
|                                                 |                      |      |                        |
|                                                 |                      |      | 激活 Windows             |
|                                                 |                      |      | 转到"设置"以激活 Windows。     |
|                                                 |                      |      | -                      |
|                                                 |                      |      | 1621                   |
|                                                 |                      |      | 命へ尾星型 (4)中 2021/1/14 ▽ |
|                                                 |                      |      |                        |

操作提示: 该笔出口对应多次收汇的需多次点击"新增" 按钮, 报告的金额合计不能大于出口金额